# MANUAL TÉCNICO ABSATTS (TRAILER STABILITY)

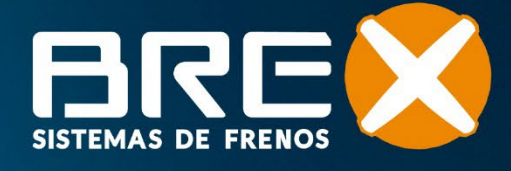

# ABS + TS BREX (TRAILER STABILITY)

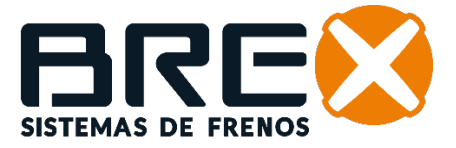

#### COMUNICADO

La información contenida en este documento está destinada a ser utilizada únicamente por personas capacitadas en la industria de vehículos comerciales y no debe transmitirse a terceros. Todas las recomendaciones sobre productos y su mantenimiento o uso se basan en productos Brex y no deben considerarse aplicables a productos de otros fabricantes. Esta información no pretende cubrir el tema en su totalidad y no se asume ninguna responsabilidad como resultado de su uso. No podemos aceptar ninguna responsabilidad ni ofrecer ninguna garantía en cuanto a la exactitud, integridad o actualidad de los datos.

La información no representa ninguna garantía ni características garantizadas de los Productos o Sistemas descritos. No se aceptará ninguna responsabilidad basada en la información, su uso, recomendaciones o advertencias proporcionadas. En ningún caso seremos responsables de ningún daño o pérdida excepto en el caso de dolo o negligencia grave de nuestra parte, o en caso de que se aplique una disposición legal obligatoria.

Cualquier cuestión legal que surja del uso de esta información estará sujeta a la legislación nacional.

#### PRESENTACIÓN

Este manual fue desarrollado para guiar el montaje, instalación y configuración del sistema TS + ABS Brex.

## ABS + TS BREX (TRAILER STABILITY)

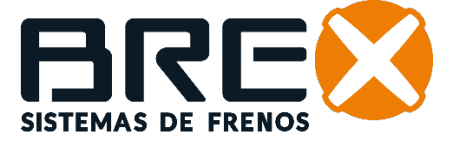

#### PASO A PASO

- Seguir las Normas establecidas por la ABNT para Sistemas de Freno de Vehículos Pesados;
- Utilice piezas y reparaciones originales Brex al realizar el mantenimiento;
- Los servicios de mantenimiento deben ser realizados por profesionales capacitados;
- Utilizar equipo de protección personal adecuado para los trabajos de mantenimiento e instalación;
- En cada mantenimiento, asegurarse de que el vehículo esté correctamente estacionado, que el suministro de aire esté interrumpido y que los depósitos de aire estén despresurizados;
- He de asegurar que el ambiente de mantenimiento sea apropiado, manteniendo condiciones de limpieza adecuadas;
- Al realizar un cambio de reparación, manipular las piezas con cuidado para evitar daños superficiales a los componentes y evitar que impurezas contaminen el circuito de freno;
- Mantener funcionando correctamente el compresor del vehículo tractor;
- Mantenga los ajustadores de holgura (trinquetes) correctamente ajustados;
- Limpiar periódicamente los filtros de línea;

- Durante la limpieza y manipulación de los componentes, no utilizar materiales que ataquen y/o reaccionen con los elementos de sellado, tales como: solventes, reductores, diluyentes o cualquier material corrosivo;
- Nunca exceda las presiones de aire recomendadas por el fabricante;]
- Al realizar el mantenimiento de ruedas, cubos de ruedas y elementos de fricción de frenos, verifique si la holgura entre el sensor de velocidad y la rueda excitadora (piñón) es la determinada en este manual;
- En cada mantenimiento, verificar que todos los cables y conectores estén correctamente enchufados;
- Asegúrese de que el sistema eléctrico esté correctamente conectado a tierra;
- Durante las operaciones de mantenimiento, siempre retire la masa del sistema eléctrico durante el mantenimiento del chasis y de la carrocería, especialmente aquellos que impliquen procedimientos de soldadura;
- Se prohíbe la copia, traducción y reimpresión sin el permiso de Brex Sistema de Freios;
- Las imágenes de este manual tienen fines ilustrativos únicamente;
- El contenido de este manual no puede derivar ningún derecho legal;
- Brex Sistema de Freios se reserva el derecho de modificar las especificaciones de sus productos, reparaciones y accesorios sin previo aviso.

### 

4

| 1. | INT         | RODUCCIÓN                                                  | 5  |
|----|-------------|------------------------------------------------------------|----|
| 2. | ESP         |                                                            | 5  |
| 3. | INS         |                                                            | 6  |
|    | 3.1         | FIJACIÓN DEL COMPONENTE TS                                 | 6  |
|    | 3.2         | INSTALACIONES NEUMÁTICAS                                   | 7  |
|    | 3.3         | CIRCUITO NEUMÁTICO ABS + TS                                | 8  |
|    | 3.4         | CIRCUITO ELÉCTRICO ABS + TS 2S2M                           | 9  |
|    | 3.5         | CIRCUITO ELÉCTRICO ABS + TS 4S2M                           | 9  |
|    | 3.6         | CIRCUITO ELÉCTRICO ABS + TS 4S3M                           | 9  |
| 4. | PRO         | DCEDIMIENTOS DE PRUEBA Y PARÁMETROS (END OF LINE TEST)     | 10 |
|    | 4.1         | MONTAJE DE CABLES                                          | 10 |
|    | 4.1         | I.I. MONTAJE DE CABLES UKC + ABS                           | 10 |
|    | 4.1         | I.2. MONTAJE DE CABLES UKC + TS                            | 10 |
|    | 4.1         | I.3. MONTAJE DE CABLES UKC + ABS + TERCER MODULADOR (4S3M) | 11 |
|    | 4.2         | CONFIGURACCIÓN DEL EOL                                     | 12 |
|    | 4.3         | PRUEBA/DIAGNÓSTICO DEL ABS                                 | 12 |
|    | 4.4         | PRUEBA/DIAGNÓSTICO DEL TS                                  | 15 |
| 5. | VEF         | RIFICACIÓN Y DIAGNÓSTICO DEL SISTEMA ABS Y TS              | 19 |
|    | 5.1         | SENSORES DE VELOCIDAD DEL ABS                              | 19 |
|    | 5.2         | ACTUADORES DEL ABS                                         | 20 |
|    | 5.3         | DIAGNÓSTICO DEL MÓDULO ABS                                 | 20 |
|    | 5.4         | VERIFICAR LA PARAMETRIZACIÓN DEL MÓDULO TS                 | 21 |
|    | 5.5         | SENSORES DE VELOCIDAD DEL TS                               | 22 |
|    | 5.6         | ATUADOR DEL MÓDULO TS                                      | 22 |
|    | 5.7         | FIJACIÓN Y POSICIONAMIENTO DEL MÓDULO TS                   | 23 |
| 6. | PAP         | RÁMETROS ESTANDARIZADOS PARA EL MÓDULO TS                  | 24 |
| 7. | CO          |                                                            | 25 |
| 8. | NIV         | ELES DE SENSIBILIDAD                                       | 26 |
| 9. | PAF<br>Y "I | RAMETRIZACIÓN EN COMPOSICIONES "BITREM"                    | 26 |

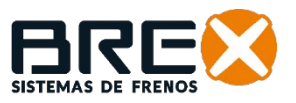

#### **1. INTRODUCCIÓN**

TS Brex y su importancia para la estabilidad de remolques y semirremolques. El sistema TS Brex (Trailer Stability) fue desarrollado para mejorar la seguridad y eficiencia del transporte, reduciendo el riesgo de accidentes relacionados con la inestabilidad.

#### 2. ESPECIFICACIONES TÉCNICAS

| Dimensiones           | Ver dibujo        |
|-----------------------|-------------------|
| Requisitos Neumáticos | Tubo Ø8mm         |
| Configuraciones ABS   | 2S2M, 4S2M e 4S3M |
| Tensión de Operación  | 24v               |

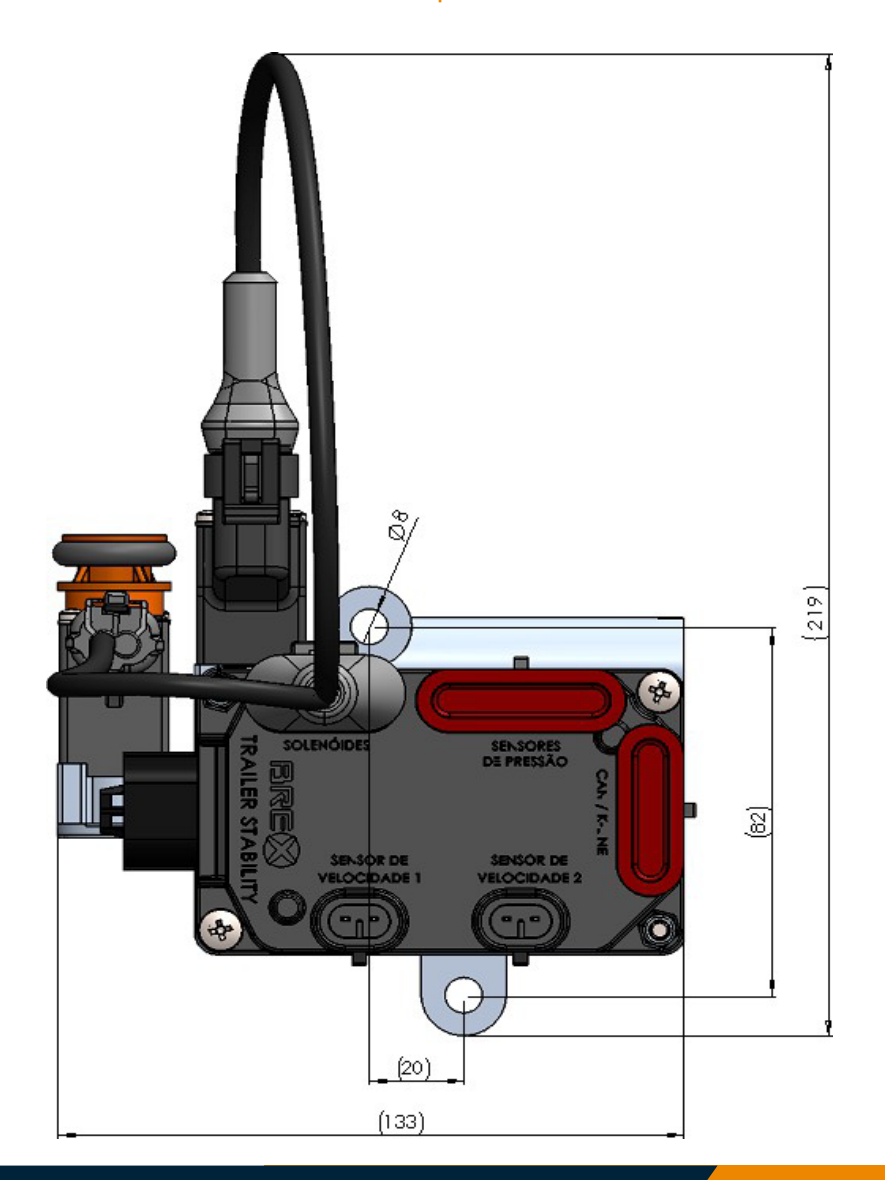

#### MANUAL TÉCNICO ABS + TS (TRAILER STABILITY)

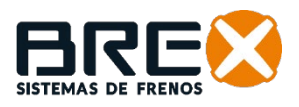

#### 3. INSTRUCIONES DE INSTALACIÓN

#### 3.1. FIJACIÓN DEL MÓDULO TS

El módulo TS debe instalarse en el mismo travesaño que el módulo ABS, siguiendo estrictamente la posición indicada en la ilustración, en el mismo lado o en el lado opuesto.

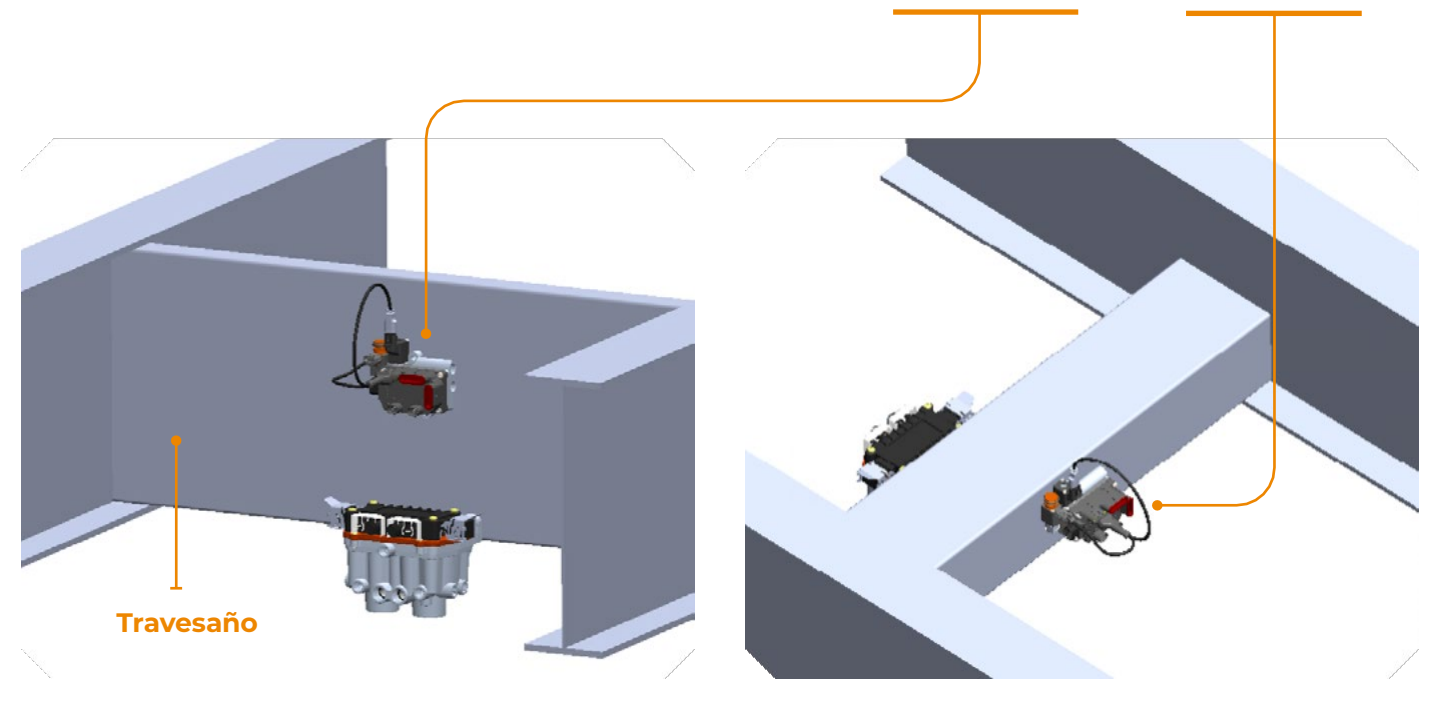

El montaje debe estar centralizado.

Está prohibido fijar el módulo TS en el lateral del chasis (travesaño).

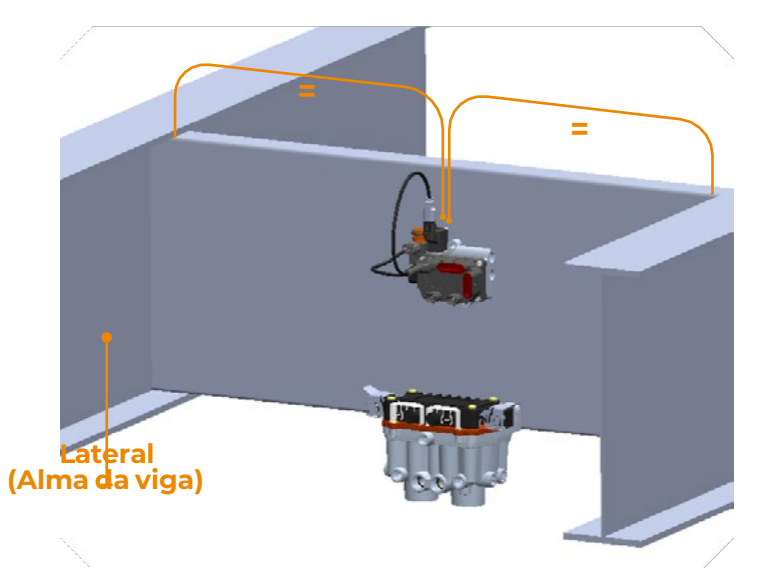

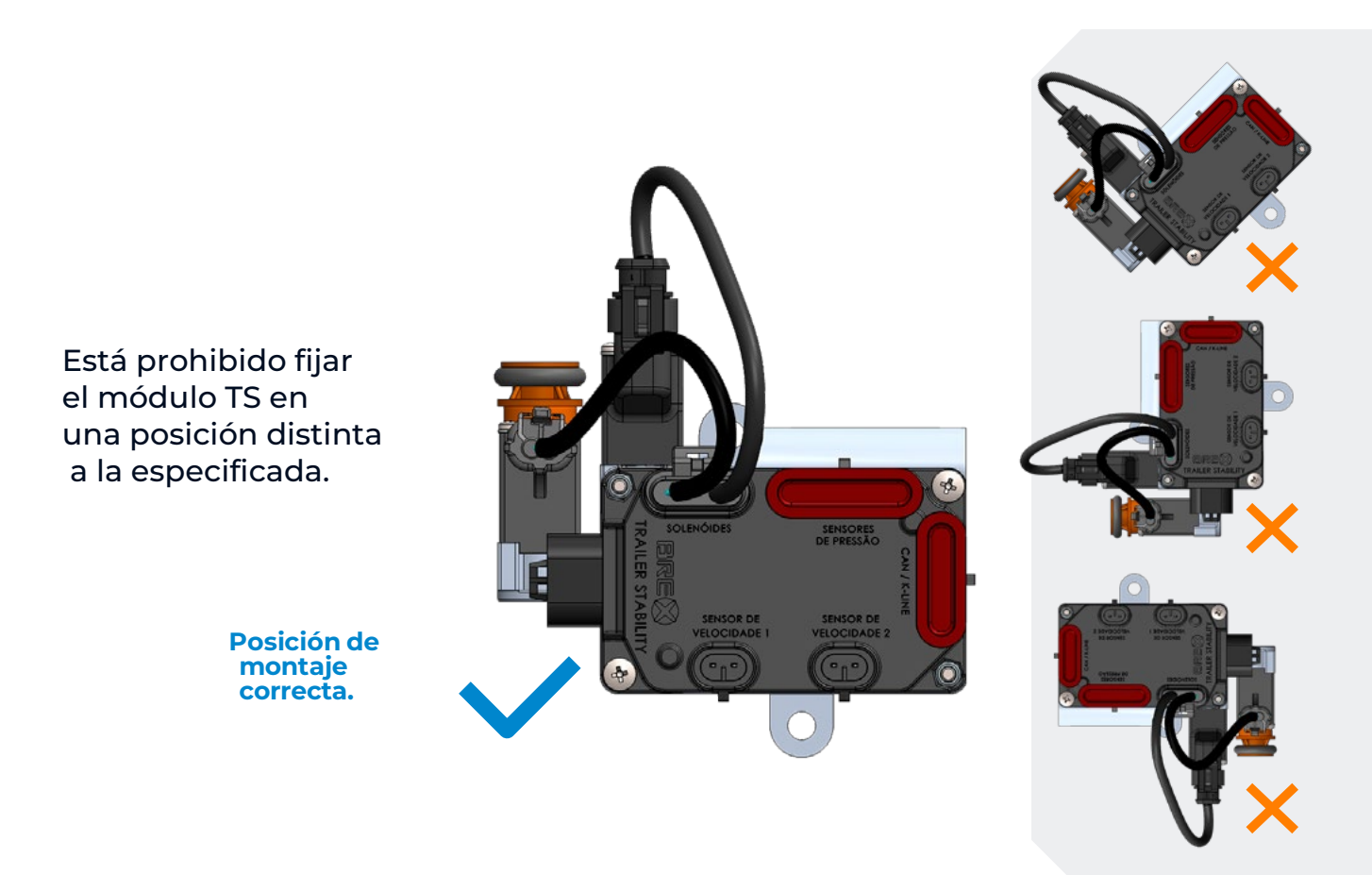

#### **3.2. INSTALACIONES NEUMÁTICAS**

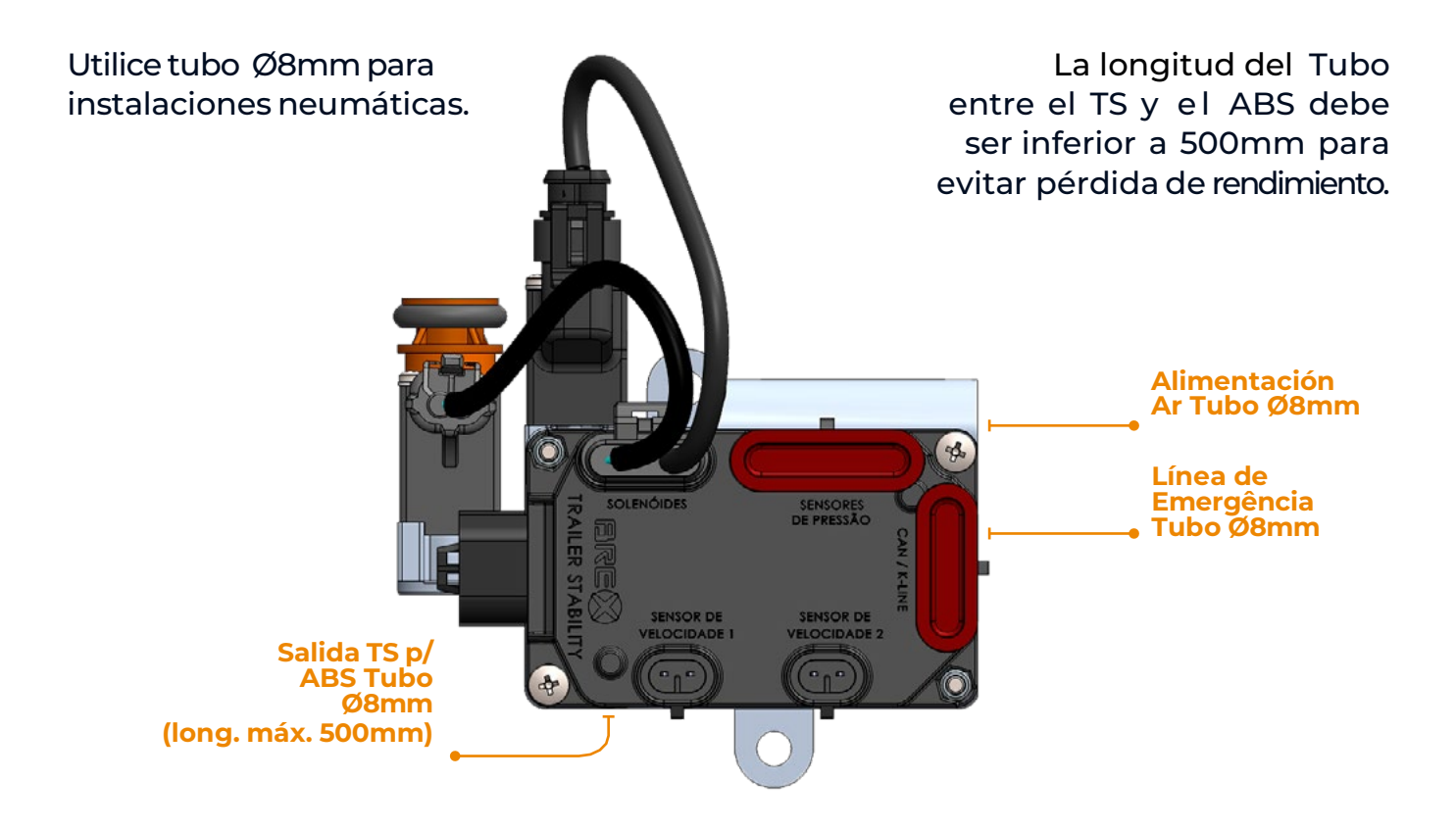

7

#### 3.3. CIRCUITO NEUMÁTICO ABS + TS

# ABS

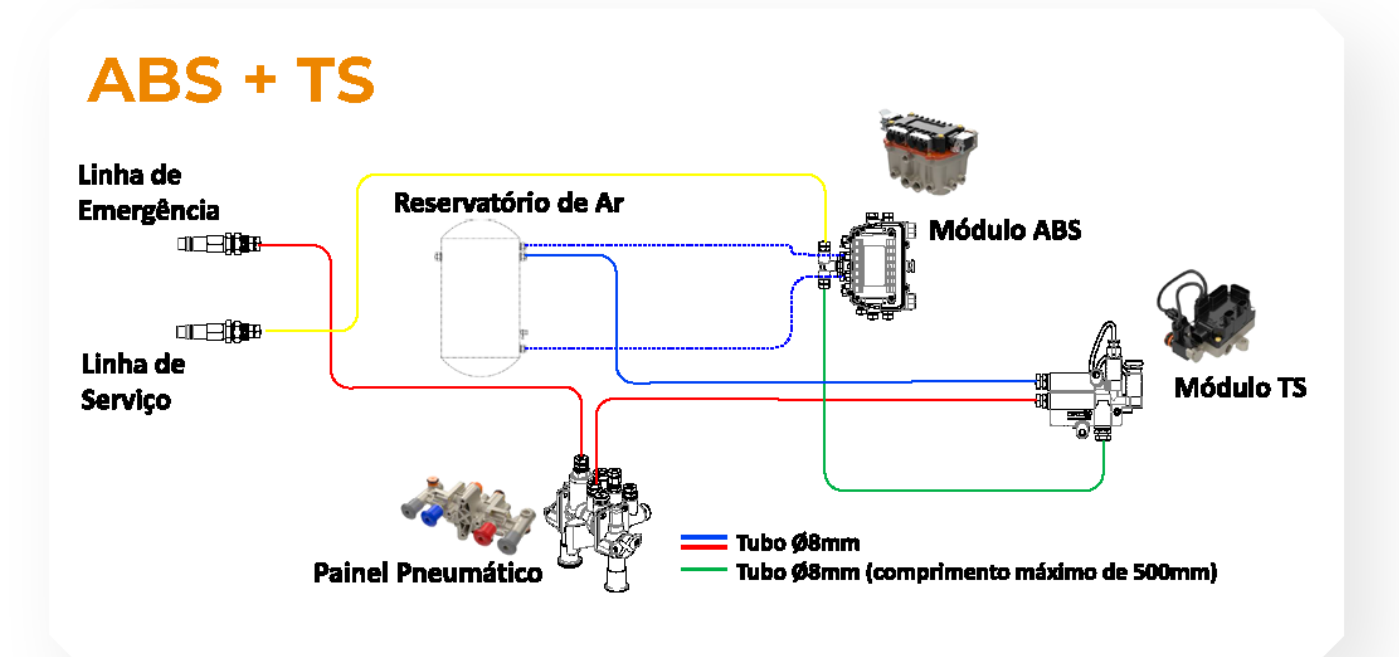

MANUAL TÉCNICO ABS + TS (TRAILER STABILITY)

#### 3.4. CIRCUITO ELÉCTRICO ABS + TS 2S2M

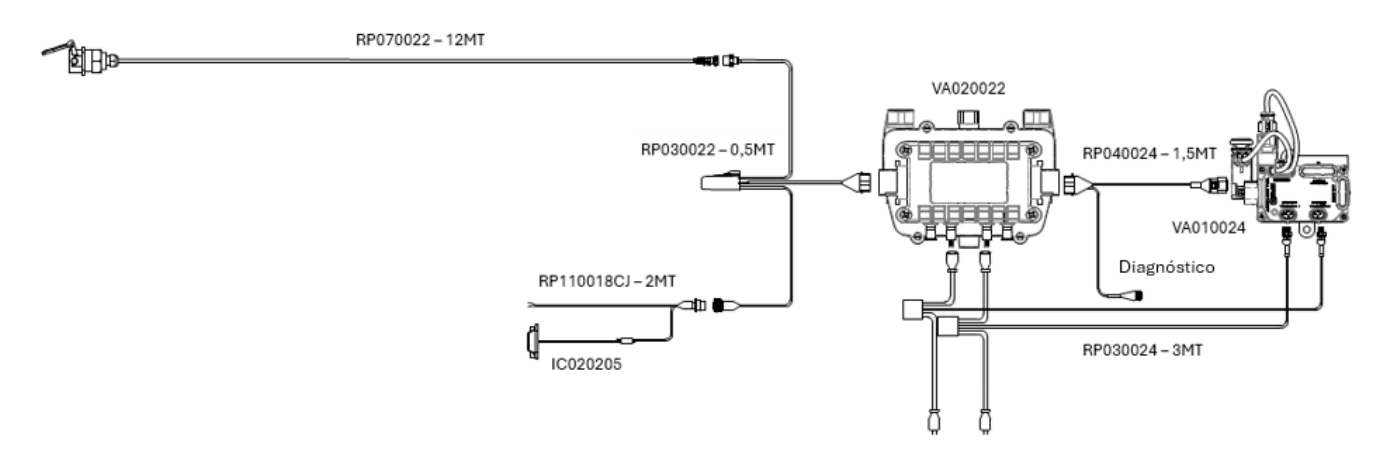

#### 3.5. CIRCUITO ELÉCTRICO ABS + TS 4S2M

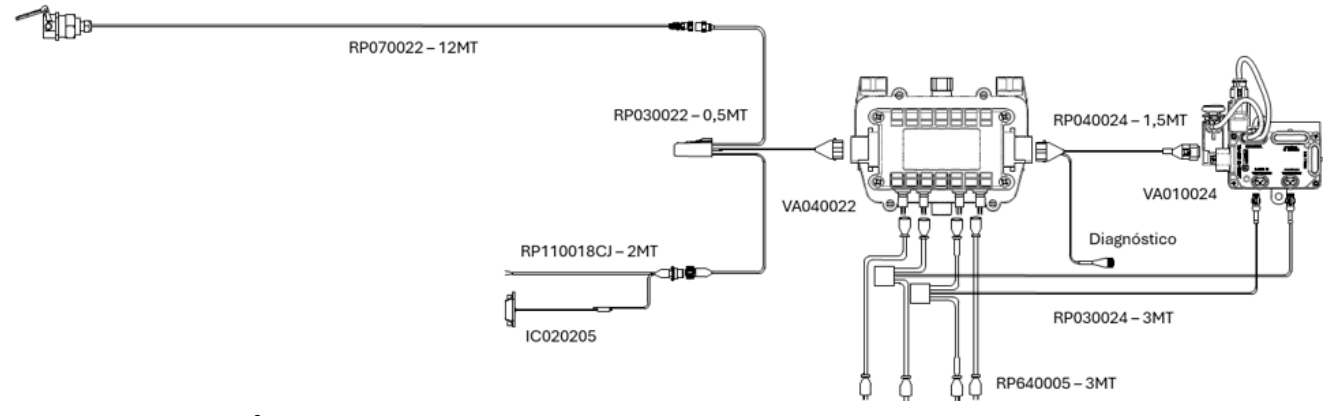

#### 3.6. CIRCUITO ELÉCTRICO ABS + TS 4S3M

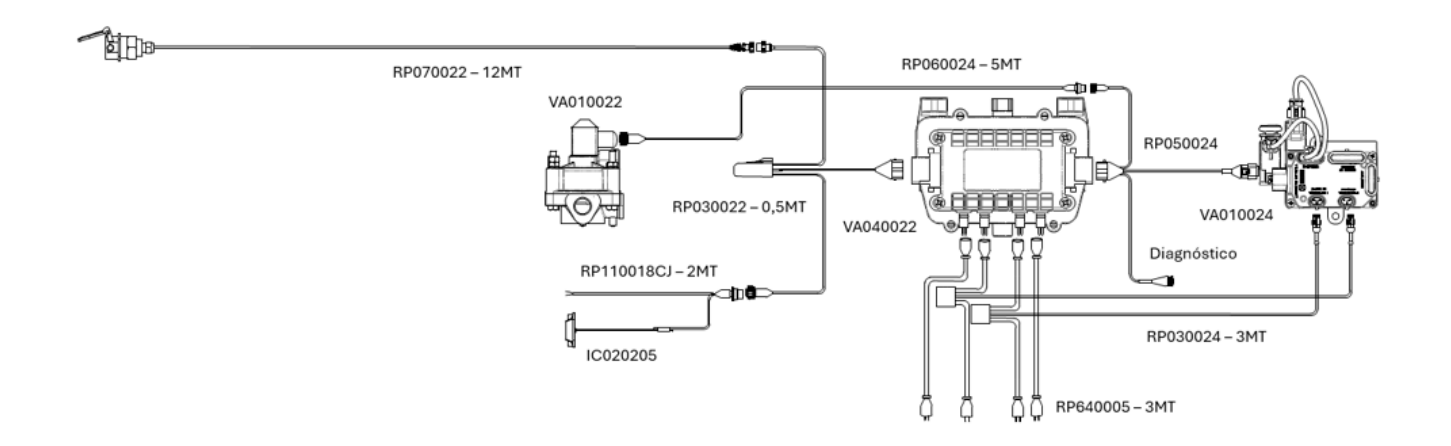

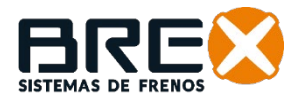

#### 4. PROCEDIMIENTOS DE PRUEBA Y PARAMETRIZACIÓN (END OF LINE TEST)

- 4.1. MONTAJE DE CABOS
  - 4.1.1. MONTAJE DE CABOS UKC + ABS

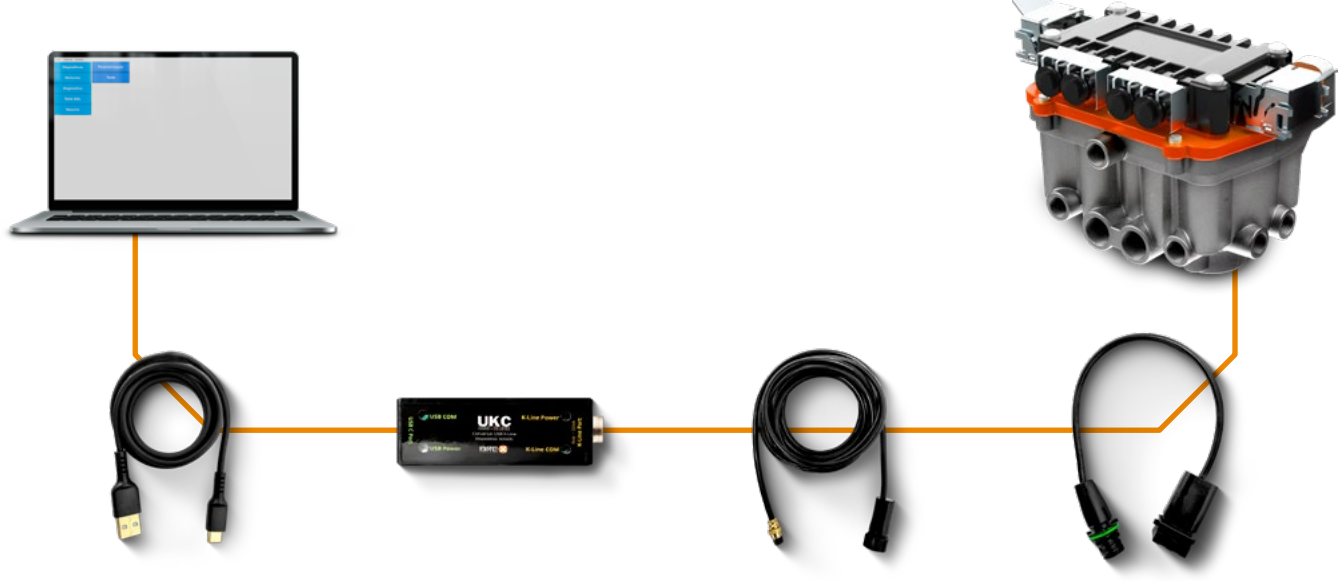

IC031005 CABO USB-C UKC

10

IC028305 CONVERSOR UKC

RP090024 CHICOTE EOL 4M

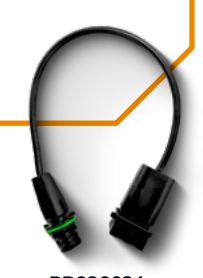

RP090024 CHICOTE EOL 0.5M

#### 4.1.2. MONTAJE DE CABOS UKC + TS

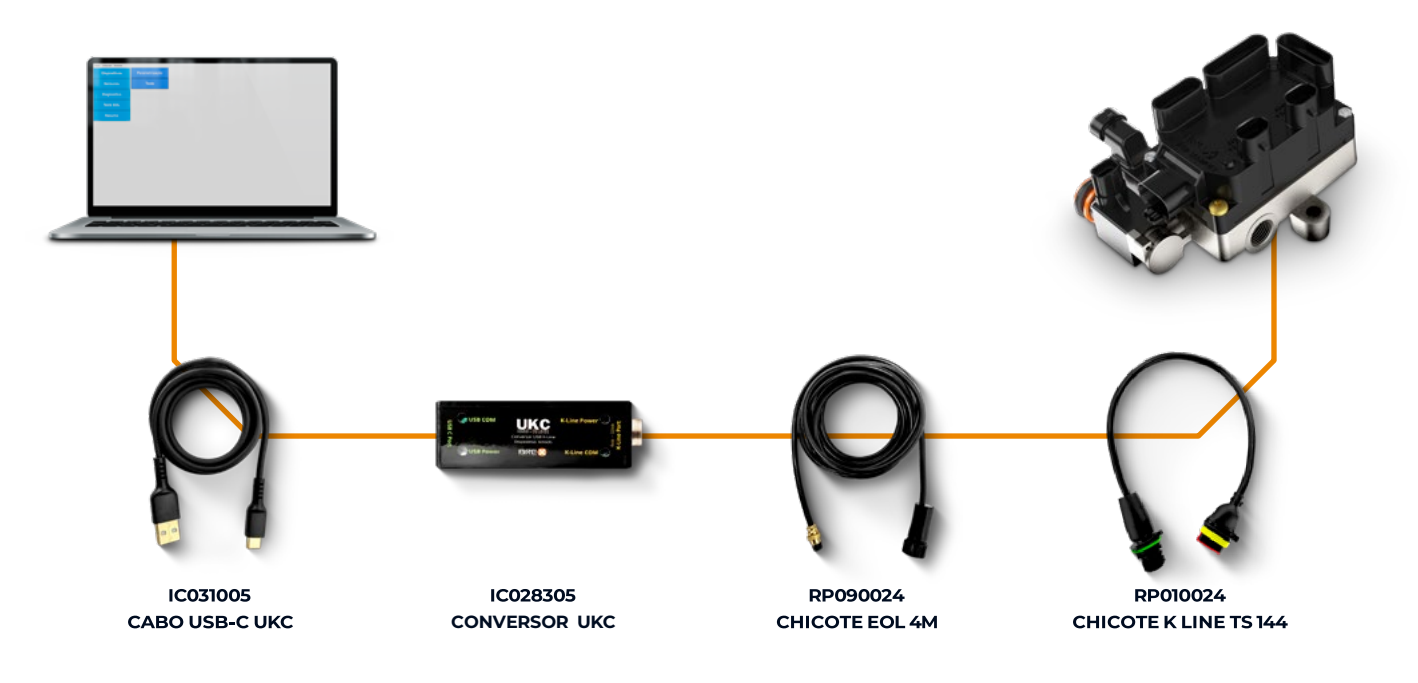

#### 4.1.3. MONTAJE DE CABOS UKC + ABS + TERCER MODULADORA (4S3M)

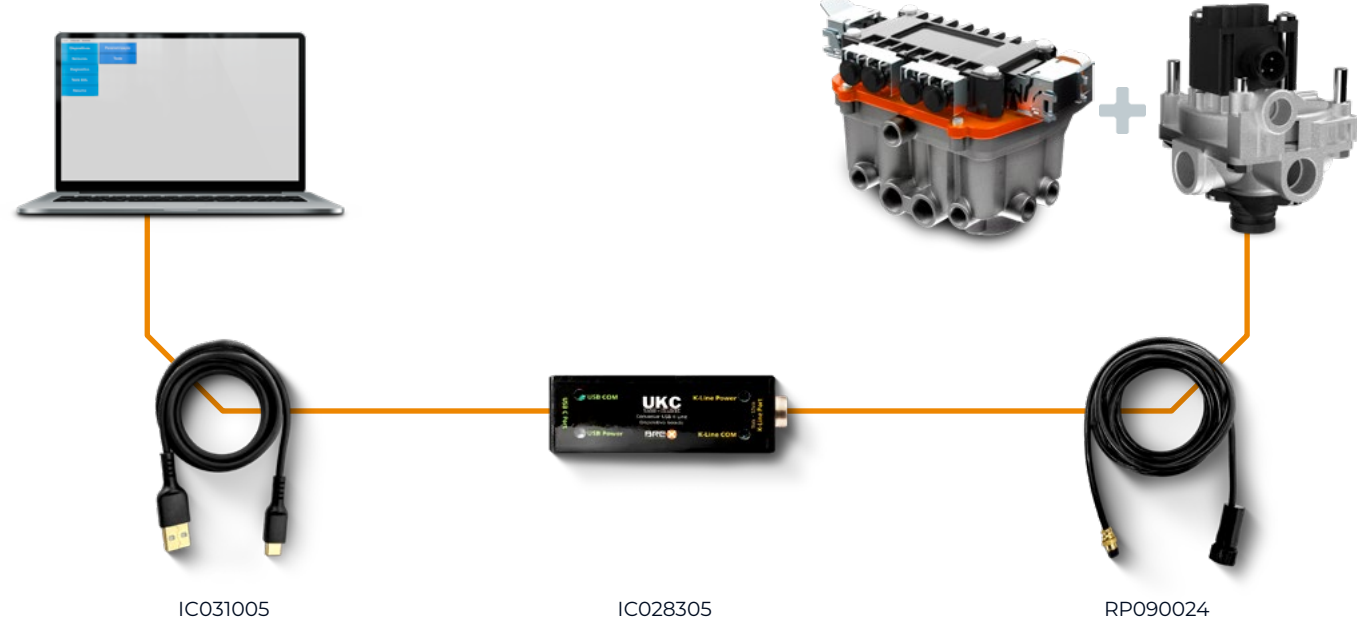

IC031005 CABO USB-C UKC IC028305 CONVERSOR UKC

CHICOTE EOL 4M

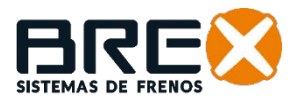

#### 4.2. CONFIGURACIÓN EOL

Si es la primera vez que se ejecuta el software en la computadora, o si la puerta COM no se reconoce automáticamente incluso después de ejecuciones anteriores, el sistema le solicitará que se conecte manualmente con la puerta COM.

| Porta COM | Conecta |
|-----------|---------|
| -         | Conecta |

#### 4.3. TESTE/DIAGNÓSTICO ABS

- 1 Para realizar el teste del ABS, es necesario hacer clic en "Dispositivos".
- 2 Clic en "Modelos".
- **3** Seleccionar "ABS".

| Configurações Ferramentas |         |            |                     |
|---------------------------|---------|------------|---------------------|
| Dispositivos              | Modelos |            |                     |
| 1                         | 2       | Modelo     | ABS                 |
|                           |         |            | 3                   |
|                           |         | Modele APS | Nodelo              |
|                           |         | Modelo ABS | modelo              |
|                           |         |            | Iniciar Comunicação |
|                           |         |            |                     |
|                           |         |            |                     |
|                           |         |            |                     |
|                           |         |            |                     |

- 4 Seleccione el Modelo ABS, como se indica el módulo que está conectado.
- 5 Clic en "Iniciar Comunicação".

| Dispositivos | Modelos |            |   |                          |
|--------------|---------|------------|---|--------------------------|
|              |         | Modelo     |   | ABS                      |
|              |         | Madala ADC |   | Hedda                    |
|              |         | Modelo ABS | 4 | Modelo<br>2S/2M<br>4S/2M |
|              |         |            |   | 4\$/3M                   |
|              |         |            |   | Iniciar Comunicação      |

**6** – Clic en "Teste EOL".

7 - Clic en "Parametrização".

| Dispositivos | Parametrização | 7 |
|--------------|----------------|---|
| Sensores     | Teste          |   |
| Diagnostico  |                |   |
| Teste EOL    | 6              |   |
| Resumo       |                |   |
|              |                |   |
|              |                |   |
|              |                |   |
|              |                |   |
|              |                |   |
|              |                |   |
|              |                |   |

- 8 Ingresar el número de chasis del implemento donde está instalado el módulo ABS.
- **9** Introduzca el número de Dientes R. Fônica en la columna "Valor" (el número de dientes no puede ser diferente del real instalado, ya que modifica la lectura de velocidad del vehículo).
- 10 Seleccione el modelo de neumático en la columna "Valor".
- 11 Ingrese el voltaje mínimo (17v) y máximo (32v).
- 12 Introduzca la velocidad Mínima (5) y Máxima (35).

| Dispositivos             | Parametrização |    | •                                    | Ch     | assis     |        |  |
|--------------------------|----------------|----|--------------------------------------|--------|-----------|--------|--|
| Sensores                 | Teste          |    | 8                                    |        |           |        |  |
| Diagnostico<br>Teste EOL |                |    |                                      | Paråme | etros ABS |        |  |
| Resumo                   |                |    |                                      | Minimo | Valor     | Maximo |  |
|                          |                |    | <ul> <li>Dentes R. Fônica</li> </ul> |        | 0         |        |  |
|                          |                | n  | Modelo de Pneu                       |        |           |        |  |
|                          |                | 12 | Tensão(V)                            | 0      |           | 0      |  |
|                          |                |    | Velocidade(km/h)                     | 0      |           | 0      |  |
|                          |                |    |                                      |        |           |        |  |
|                          |                |    |                                      |        |           |        |  |

**13 -** Clic en "Teste".

14 - Clic en "Iniciar Teste".

15 - Una vez iniciado, es posible monitorear las acciones en "Status Testes".

Siga las instrucciones del sistema para realizar pruebas automáticamente hasta completar todos los pasos.

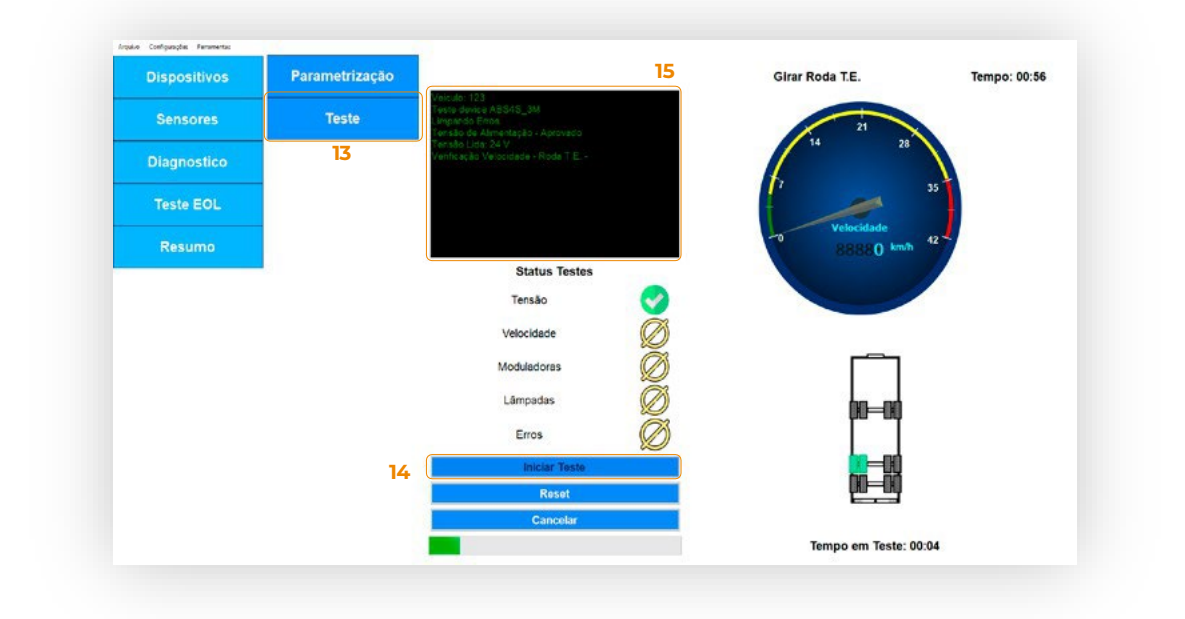

**16** - Durante las comprobaciones, el sistema solicitará información al operador para continuar realizando las pruebas.

Después de todas las verificaciones, el sistema le informará a través del informe final si está aprobado, reprobado o desaprobado.

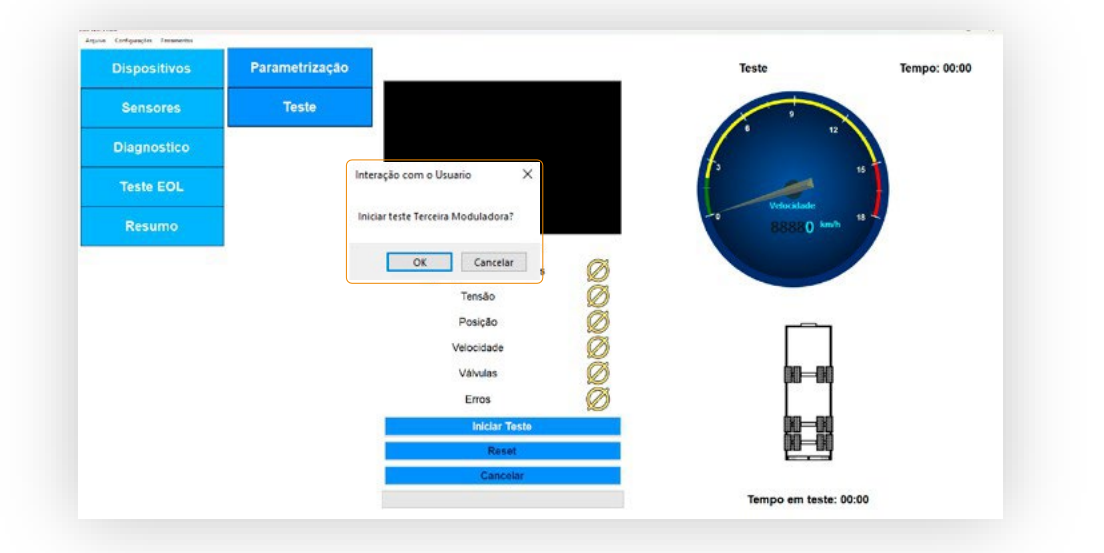

**17 -** Cuando finalice la prueba, se abrirá la pestaña "Relatório", donde se presentará el resumen de la prueba y el usuario podrá guardarlo.

**18 -** Si el usuario quiere consultar la última prueba realizada, simplemente acceda al menú "Resumo" y haga clic en "Relatório".

| Dispositivos | Relatório | Resu                | iltado do teste    | Reprovado                             |                   |  |  |  |
|--------------|-----------|---------------------|--------------------|---------------------------------------|-------------------|--|--|--|
| Bispositivos |           | Informaçã           | ões do Dispositivo | Data 04                               | /10/2024 10:46:58 |  |  |  |
|              |           | Modelo              | TS                 | CG Carregado                          | 0 mm              |  |  |  |
| Sensores     |           | Número Serial       |                    | CG Sem Carga                          | 0 mm              |  |  |  |
|              |           | Modelo do           |                    | Largura                               | 0 mm              |  |  |  |
| Diagnostico  |           | Roda Fonica         | 100                | Altura                                | 0 mm              |  |  |  |
|              |           | Pneu                | 1011 mm            | Comprimento                           | 0 mm              |  |  |  |
| Teste EOL    |           | Tensão de teste     | 20V ~ 28V          | Tipo de Suspensão                     | Mecânica          |  |  |  |
|              |           | Velocidade de teste | 2 km/h ~ 20 km/h   | Tipo de Implemento + Config dos Eixos | Reboque 1 + 1     |  |  |  |
| Resumo       |           | Resumo do teste     |                    |                                       |                   |  |  |  |
|              |           |                     |                    | Configuração de Parâmetro             | os 😣              |  |  |  |
| 10           |           |                     |                    | Tensão                                | 8                 |  |  |  |
| 18           |           |                     |                    | Posição                               | 8                 |  |  |  |
|              |           |                     |                    | Velocidade                            | 8                 |  |  |  |
|              |           |                     |                    | Valvulas                              | 8                 |  |  |  |
|              |           | 17                  |                    | Erros                                 | 8                 |  |  |  |
|              |           | Salvar              |                    | BREX                                  |                   |  |  |  |

#### 4.4. PRUEBA/DIAGNÓSTICO TS

- 1 Para realizar la prueba TS, es necesario hacer clic en "Dispositivos."
- 2 Clic en "Modelos".
- 3 Dentro de Modelo, seleccione "TS".
- 4 Dentro de Modelo TS, seleccione "TS".
- 5 Clic en "Iniciar Comunicação".

| Dispositivos | Modelos   | 2 |            |                     |   |
|--------------|-----------|---|------------|---------------------|---|
| Sensores     | TS MODELO |   | Modelo     | TS                  | 3 |
| Diagnostico  |           |   |            |                     |   |
| Teste EOL    |           |   | M. 1.1. TO |                     | 4 |
| Resumo       |           |   | Modelo TS  | TS ~                |   |
|              |           |   |            | Iniciar Comunicação | 5 |
|              |           |   |            |                     |   |
|              |           |   |            |                     |   |
|              |           |   |            |                     |   |

**6 -** Clic en "Teste EOL".

7 - Clic en "Parametrização".

|   | Dispositivos | Parametrização | 7 |
|---|--------------|----------------|---|
|   | Sensores     | Teste          |   |
|   | Diagnostico  | 50             |   |
| 6 | Teste EOL    |                |   |
|   | Resumo       | 1              |   |
|   |              |                |   |
|   |              |                |   |
|   |              |                |   |
|   |              |                |   |
|   |              |                |   |
|   |              |                |   |
|   |              |                |   |

- 8 Complete los campos con los Parámetros solicitados
- a Número de chasis del implemento donde está instalado el módulo TS.

b - Número de Dientes R. Fônica en la columna "Valor" *(el número de dientes no puede ser diferente del real instalado, ya que altera la lectura de velocidad del vehículo).* 

- c-Seleccione el modelo de neumático en la columna "Valor".
- d Ingrese el Voltaje Mínimo (17v) y Máximo (32v).
- e Informar la velocidad Mínima (5) y Máxima (35).
- f-Informar el fabricante del implemento.

| Dispositivos | Parametrização |   |                  |        | Chassis       |             |
|--------------|----------------|---|------------------|--------|---------------|-------------|
| Sensores     | Teste          | ( |                  |        |               |             |
| Diagnostico  |                | а |                  |        |               |             |
| Teste EOL    |                |   |                  | Malazz | Weber         | Mandara (1) |
| Resumo       |                |   |                  | Minimo | valor         | maximo      |
|              |                | b | Dentes R. Fônica |        | 0             |             |
|              |                | с | Modelo de Pneu   |        | 295/ 80R 22,5 | ž           |
|              |                | d | Tensão(V)        | 0      |               | 0           |
|              |                | е | Velocidade(km/h) | 0      |               | 0           |
|              |                | f | Fabricante       |        |               |             |
|              |                |   |                  |        |               |             |

g – Informar el modelo del vehículo.

Ejemplo: Carga seca, Basculante, Graneleiro, etc...

h - Ingrese la altura del centro de masa del CG del implemento cargado.

i - Ingresar la altura del Centro de Masa del CG del implemento sin carga (vacío).

**j** – Ancho total del implemento.

| Dispositivos | Parametrização |                          |        | Chassis |        |   |
|--------------|----------------|--------------------------|--------|---------|--------|---|
| Sensores     | Teste          |                          |        |         |        |   |
| Diagnostico  |                |                          |        |         |        |   |
| Teste EOL    |                | <b></b>                  | Minimo | Valor   | Mavimo | * |
| Resumo       |                | Fabricante               |        | verof   | maxing |   |
|              |                | Modelo<br>Implemento     |        |         |        |   |
|              |                | G<br>CG<br>Carregado(mm) |        | 0       |        |   |
|              |                | CG Sem<br>Carga(mm)      |        | 0       |        |   |
|              |                | Largura(mm)              |        | 0       |        |   |
|              |                | L.                       |        |         |        |   |

Nota: Las dimensiones deben informarse en milímetros.

**k**-Altura total del implemento.

I - Longitud total del implemento.

m – Seleccione el tipo de suspensión del implemento.

Ejemplo: Mecánica, Neumática o Mixta (Neumática y mecánica).

n – Seleccione el tipo de Implemento y configuración del eje.

9 - Después de ingresar todos los datos, haga clic en "Guardar parámetros"

#### Nota: Las dimensiones deben informarse en milímetros.

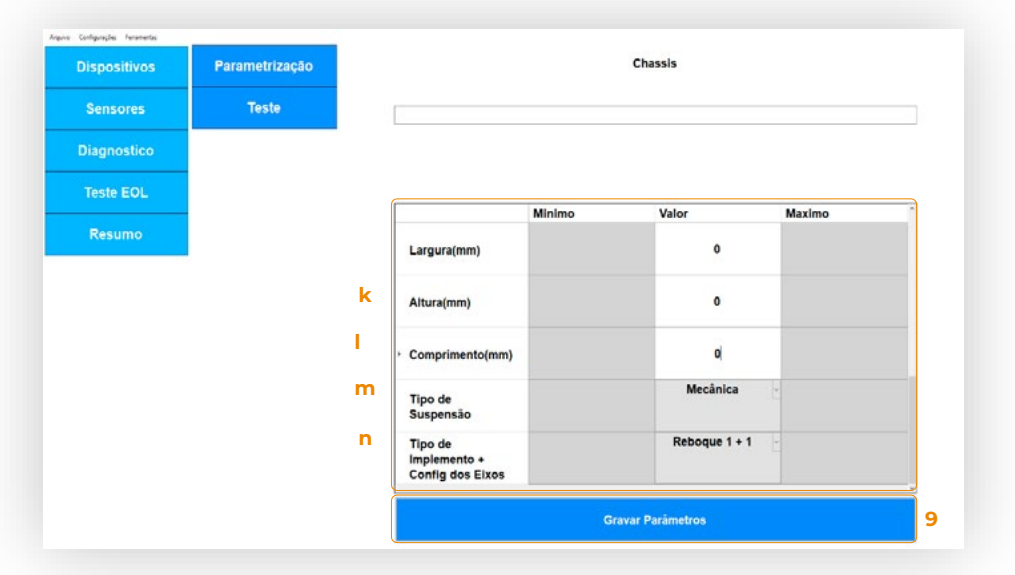

**10 -** Haga clic en "Prueba".

11 - Haga clic en "Iniciar prueba".

12 - Una vez iniciado, es posible seguir las acciones en "Pruebas de Estado".

Siga las instrucciones del sistema para realizar pruebas automáticamente hasta completar todos los pasos.

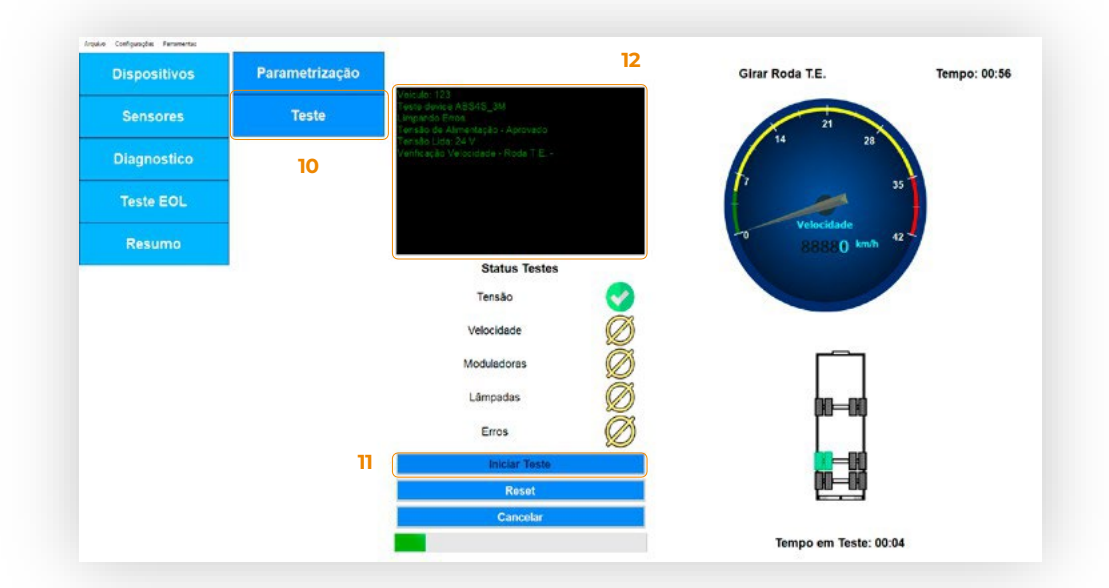

**10-** Durante las comprobaciones, el sistema solicitará información al operador para continuar realizando las pruebas

Después de todas las verificaciones, el sistema le informará a través del informe final si está aprobado o no, desaprobado.

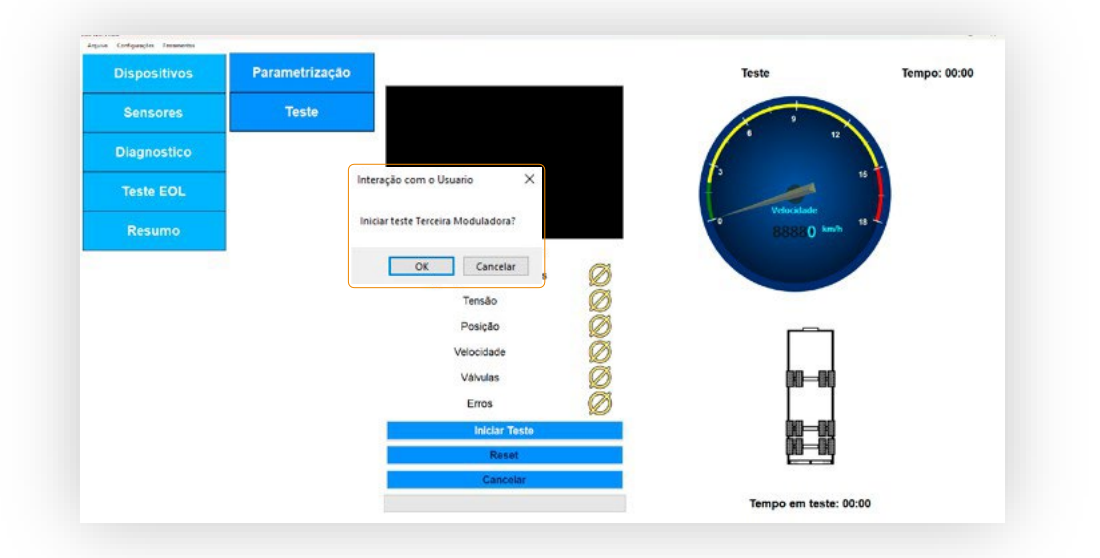

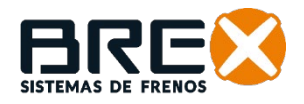

**11** - Cuando finalice la prueba, se abrirá la pestaña Informe, donde se presentará el resumen de la prueba y el usuario podrá guardarlo.

**12 -** Si el usuario quiere consultar la última prueba realizada, simplemente acceda al menú "Resumo" y haga clic en "Relatório".

| Dispositivos | Relatório | Resu                     | iltado do teste      | Reprovado                                               |                    |  |
|--------------|-----------|--------------------------|----------------------|---------------------------------------------------------|--------------------|--|
|              |           | Informaçã                | ões do Dispositivo   | Data 0                                                  | 4/10/2024 10:46:58 |  |
| Sensores     |           | Modelo<br>Número Serial  | TS                   | CG Carregado<br>CG Sem Carga                            | 0 mm<br>0 mm       |  |
| Diagnostico  |           | Modelo do<br>Roda Fonica | 100                  | Largura<br>Altura                                       | 0 mm<br>0 mm       |  |
| Teste EOL    |           | Pneu<br>Tensão de teste  | 1011 mm<br>20V ~ 28V | Comprimento<br>Tipo de Suspensão                        | 0 mm<br>Mecânica   |  |
| Resumo       |           | Velocidade de teste      | 2 km/h ~ 20 km/h     | Tipo de Implemento + Config dos Eixo<br>Resumo do teste | Reboque 1 + 1      |  |
|              |           |                          |                      | Configuração de Parâmeti                                | os 🛛 😣             |  |
| 15           |           |                          |                      | Tensão                                                  | 8                  |  |
| 15           |           |                          |                      | Posição                                                 | 8                  |  |
|              |           |                          |                      | Velocidade                                              | 8                  |  |
|              |           |                          |                      | Valvulas                                                | 8                  |  |
|              |           | 14                       |                      | Erros                                                   | 8                  |  |
|              |           | Salvar                   |                      | ooc                                                     |                    |  |

#### 5. VERIFICACIONES Y DIAGNÓSTICO DEL SISTEMA ABS Y TS

5.1. SENSORES DE VELOCIDAD ABS

- 1 Clic en "Sensores".
- **2** Clic en "Velocidade".

Gire la rueda de cada sensor y comprueba que estas identificando la rotación y el lado correspondiente.

Si no se produce la identificación, se debe comprobar el sensor (posiciona miento o sustitución del sensor).

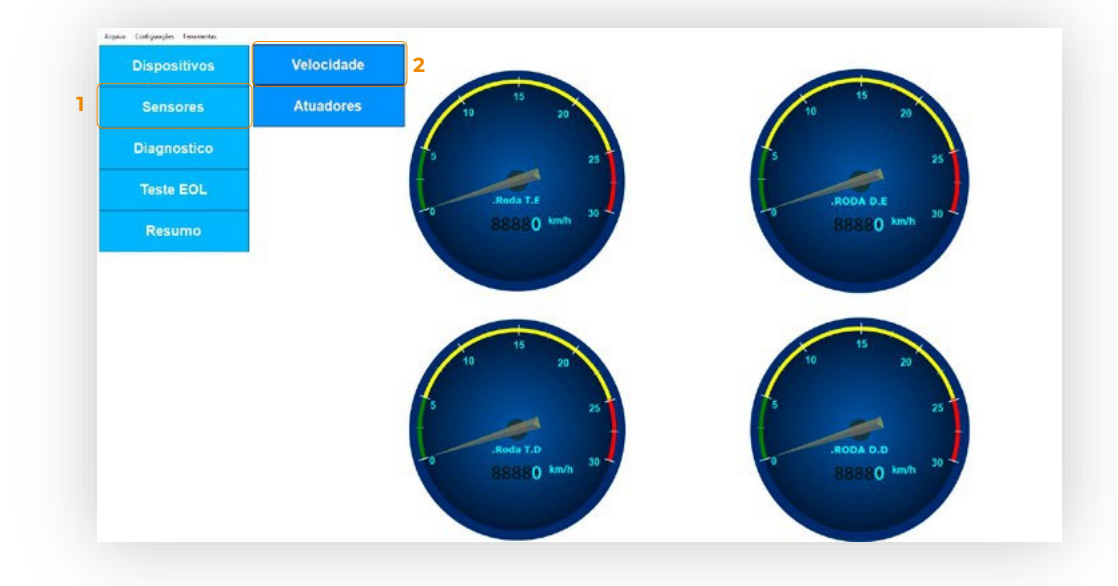

#### **5.2. ACTUADORES DEL ABS**

5 - Clic en "Atuadores".

Para realizar la verificación, haga clic en los botones e identifique las acciones relacionadas con cada función en el sistema instalado. Si no hay respuesta, se debe inspeccionar o reemplazar el módulo correspondiente a la función.

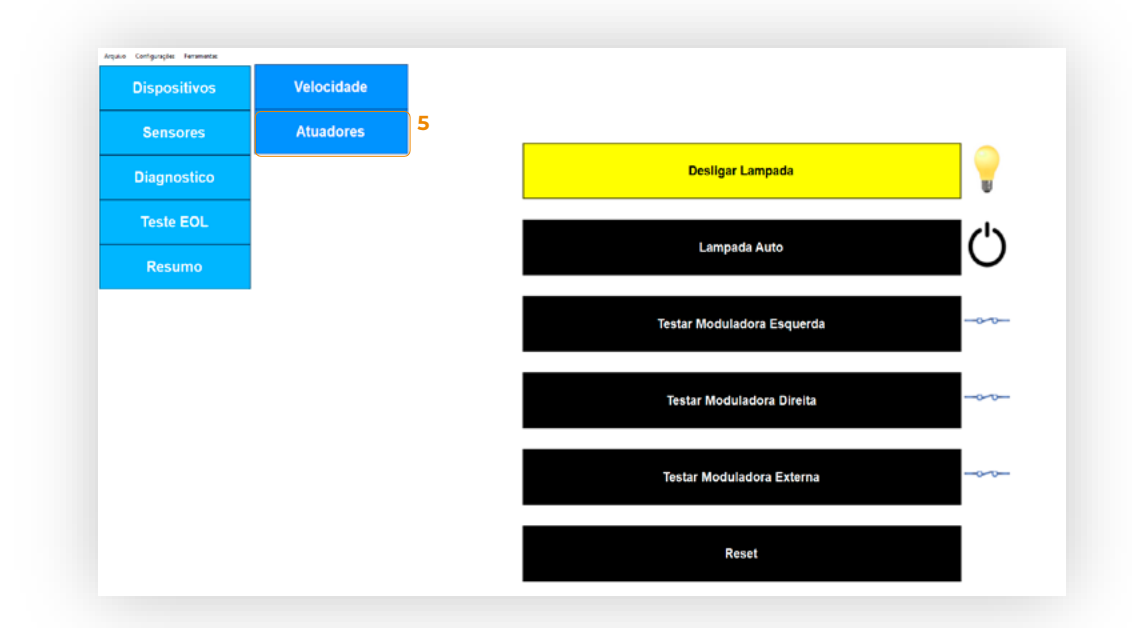

#### 5.3. DIAGNÓSTICO DEL MÓDULO ABS

- 1 Clic en "Diagnóstico".
- **2** Clic en "ABS".

En las tablas "Errores de sensores" y "Errores de dispositivos", el valor "0" significa que están en pleno funcionamiento.

Cuando se identifica el valor "1" en una de las celdas de la tabla, significa que se debe inspeccionar el elemento relacionado.

- 3 Para eliminar Errores del ABS, clic en "Limpar Erros".
- 4 El botón "Ler Erros" actualiza la tabla en el ABS.

|   | Dispositivos | ABS | 2 | Erros de Sen                     | sor                            |                  |                |              |
|---|--------------|-----|---|----------------------------------|--------------------------------|------------------|----------------|--------------|
|   | Conserve     |     |   |                                  | Circuito Aberto                | Circuito Fechado | Dente Faltando | Espaçamento  |
|   | Selisores    |     |   | <ul> <li>Roda T.E.</li> </ul>    | 0                              | 0                | 0              | 0            |
|   | Diagnostico  |     |   | Roda T.D.                        | 0                              | 0                | 0              | 0            |
| l |              |     |   | RODA D.E.                        | 0                              | 0                | 0              | 0            |
|   | Teste EOL    |     |   | RODA D.D.                        | 0                              | 0                | 0              | 0            |
|   |              |     |   |                                  |                                |                  |                | -            |
|   | Resumo       |     |   |                                  |                                |                  |                |              |
|   | Resumo       |     |   | Erros de Dis                     | positivo                       | FEPG             | OM             | Eperala      |
|   | Resumo       |     |   | Erros de Dis                     | positivo<br>Valvula<br>e Erros | EEPP             | IOM 0          | Energia<br>0 |
|   | Resumo       |     |   | Erros de Dis;<br>• Quantidade de | positivo<br>Valvula<br>e Erros | 0<br>0           | IOM<br>0       | Energia<br>O |
|   | Resumo       |     |   | Erros de Dis                     | positivo<br>Velvule<br>e Erros | 0                | юм<br>0        | Energia<br>0 |
|   | Resumo       |     |   | Erros de Disj                    | positivo<br>Velvula<br>9 Erros | 0<br>0           | юм<br>0        | Energia<br>0 |
|   | Resumo       |     |   | Erros de Dis                     | positivo<br>Velvula<br>Erros   | 0<br>4           | юм<br>0<br>3   | Energia<br>O |

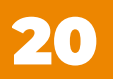

#### 5.4. VERIFICAR PARAMETRIZACIÓN DEL MÓDULO TS

- **1** Clic en "Dispositivos".
- **2** Clic en "TS Modelo".
- **3** Clic en "Coletar Parâmetros".

La tabla muestra las parametrizaciones guardadas en el Módulo TS.

| Dispositivos | Modelos |                   | TS                 |          |
|--------------|---------|-------------------|--------------------|----------|
| Sensores     |         |                   | Valores            | Unidades |
| Sensores     |         | Fabricante        |                    |          |
| Diagnostico  | 2       | Nro Serial        |                    |          |
|              |         | Modelo Implemento |                    |          |
| Teste EOL    |         | N° Chassis        |                    |          |
| Resumo       |         | Diâmetro do Pneu  | 0                  | mm       |
| Resulto      |         | CG Carregado      | 0                  | mm       |
|              |         | CG Sem Carga      | 0                  | mm       |
|              |         | Altura            | 0                  | mm       |
|              |         | Largura           | 0                  | mm       |
|              |         | Comprimento       | 0                  | mm       |
|              |         |                   | Coletar Parâmetros |          |

Para realizar pruebas individuales en cada sensor, el usuario debe acceder al menú "Sensores", donde encontrara los siguientes submenus:

- **1 -** Velocidade.
- **2** Teste de Freio.
- **3 -** Sistema Eixos.

| Dispositivos | Velocidade     | 1 |
|--------------|----------------|---|
| Sensores     | Teste de Freio | 2 |
| Diagnostico  | Sistema Eixos  | 3 |
| Teste EOL    |                |   |
| Resumo       |                |   |
|              |                |   |
|              |                |   |
|              |                |   |
|              |                |   |
|              |                |   |
|              |                |   |
|              |                |   |

#### 5.5. SENSORES DE VELOCIDAD TS

1 - Clic en "Sensores".

**2 -** Clic en "Velocidade".

# Gira la rueda de cada sensor y comprueba que estás identificando la rotación y el lado correspondiente.

#### Si no se produce la identificación, se debe comprobar el sensor

(posicionamiento o sustitución del sensor).

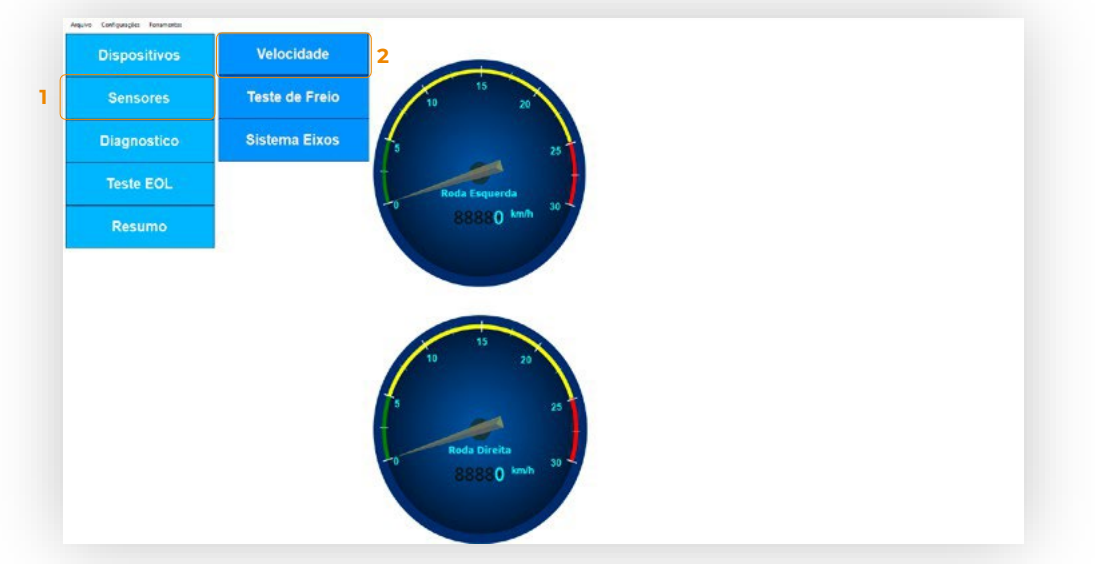

#### 5.6. ACTUATOR DEL MÓDULO TS

- 1 Para hacer la verificación del accionamiento del módulo TS, haga el clic en "Teste de Freio".
- **2** Clic en "Frear".

Observe cómo funcionan y se liberan los frenos automáticamente. Si no se proporciona la identificación del inversor, se deberá inspeccionar la instalación.

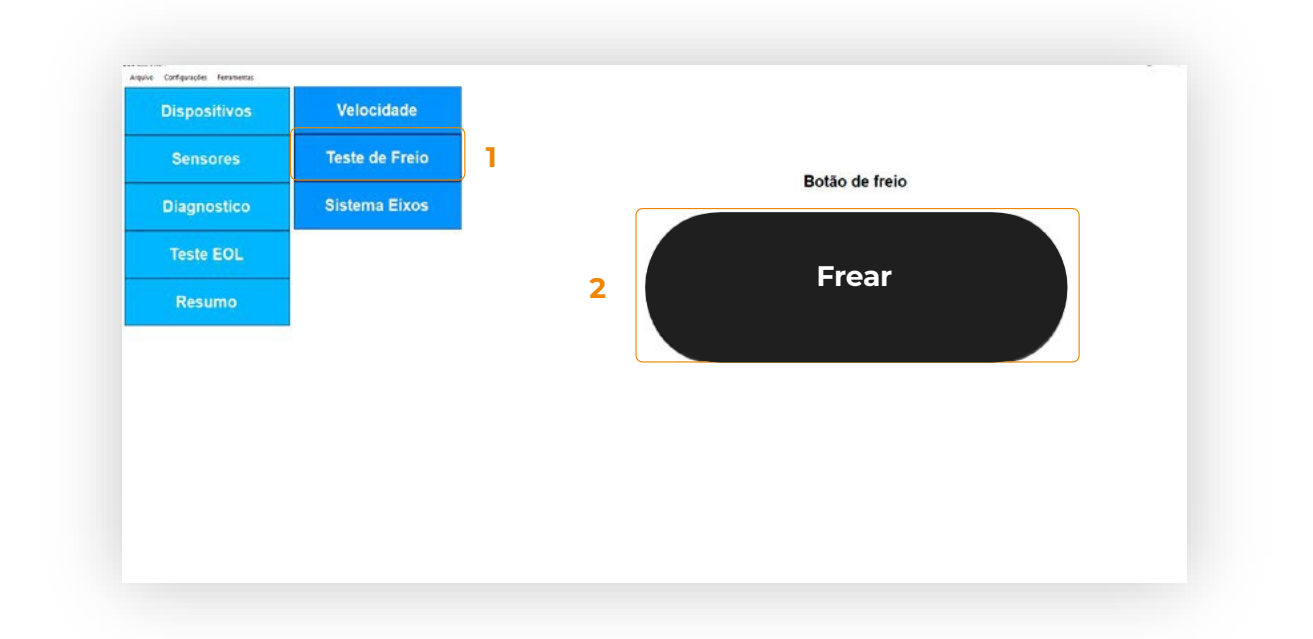

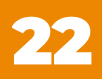

#### 5.7. FIJACIÓN Y POSICIONAMENTO DEL MÓDULO TS

1 - Para verificar si el módulo TS fue fijado en la posición correcta, como se indica en el ítem 3.1, haga clic en "Sistema de ejes"

En el gráfico del acelerómetro, la barra azul debería aparecer completa hasta -1.

El gráfico rellenado en Verde significa que la posición horizontal del módulo TS es correcta y está dentro de la tolerancia permitida.

Si no se muestra el color verde, indica posicionamiento del módulo fuera de lo especificado. La fijación debe ser inspeccionada y corregida. El reposicionamiento se puede realizar con el sistema online.

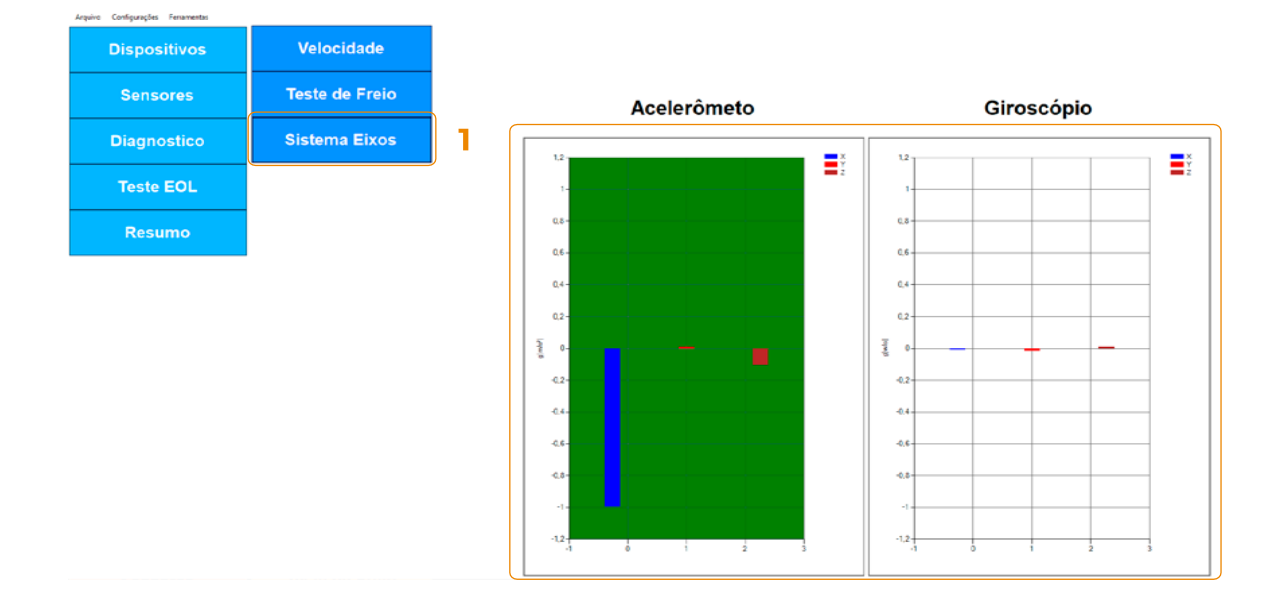

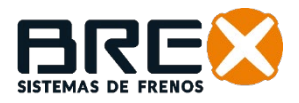

#### 6. PARÁMETROS ESTANDARIZADOS PARA EL MÓDULO TS

La parametrización estandarizada es la herramienta que facilitará el llenado de información en el módulo TS.

Cada modelo debe guardarse con la información correspondiente para ser reutilizado seleccionando el archivo que se guardó. Al buscar el archivo, la información se completará automáticamente.

**1**–Haga clic en "Arquivo":

Nueva Parametrización: Crea una nueva parametrización.

Cargar Parametrización: Carga una parametrización registrada.

Guardar Parametrización: Guarda la parametrización actual.

**Guardar Parametrización Como...**: Guarda la parametrización actual, el usuario elige donde se guardará (indicado para una nueva parametrización).

| Arquivo | Configurações Fe        | rramentas |  |  |
|---------|-------------------------|-----------|--|--|
| Nov     | a Parametrização        |           |  |  |
| Carr    | egar Parametrização     |           |  |  |
| Salva   | Ivar Parametrização     |           |  |  |
| Salva   | var Parametrização Como |           |  |  |
| Sair    |                         |           |  |  |

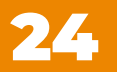

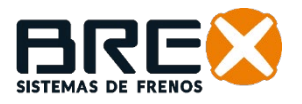

#### 7. CONFIGURACIONES Y HERRAMIENTAS EOL

1 - En el menu "Configurações":Serial: Seleccione la puerta COM.Relatórios.

| Arquivo | Configurações Ferramentas |   |
|---------|---------------------------|---|
|         | Serial +                  | - |

#### **2** – En el menu "Ferramentas":

Nuevo Modelo de Neumático (Tire in english): Agregar nuevo modelo de neumático a la parametrización.

| EOL Win v1. | 0.4           | 2           |               |
|-------------|---------------|-------------|---------------|
| Arquivo     | Configurações | Ferramentas |               |
|             |               | Novo Mo     | odelo de Pneu |
|             |               |             | D.f I         |

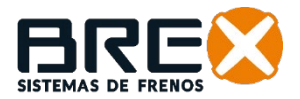

#### 8. NIVELES DE SENSIBILIDAD DEL TS

# El nivel de sensibilidad debe parametrizarse en función del tipo de carga transportada:

**Alto:** Cargas inestables. Ej.: carga líquida, carga viva, Furgoneta Frigorífica con Ganchos, transporte de bebidas, etc...

Media: Cargas estables de media y baja densidad. Ej.: Cajas, granos a granel, pallets, etc...

**Baja:** Dolly y Cargas de materiales sólidos de alta densidad y/o indivisibles, con altura de CG Cargado inferior a 1500mm

| Dispositivos | Parametrização |                                             | Chas       | SIS        |        |
|--------------|----------------|---------------------------------------------|------------|------------|--------|
| Sensores     | Teste          |                                             |            |            |        |
| Diagnostico  |                |                                             | Minimo     | Valor      | Maximo |
| Teste EOL    |                | Tipo de Suspensão                           |            | Pneumatica |        |
| Resumo       |                | Tipo de<br>Implemento +<br>Config dos Eixos |            | Semirreb   |        |
|              |                | , Nível de<br>Sensibilidade                 |            | Alto       |        |
|              |                |                                             | Gravar Par | âmetros    |        |
| 10E          |                | 1.15                                        |            |            |        |

#### 9. PARAMETRISACIONES EN COMPOSICIONES "BITREM" Y "RODOTREM"

Las composiciones de Tipo CVC, Bitrem (7 ejes), Bitrenzão (9 ejes) y Rodotrem, deben parametrizarse como Implemento unitario. Toda la información ingresada en los módulos debe corresponder al implemento donde está instalado.

#### Rodotrem y Bitrem

• Semirremolques delanteros y traseros, siendo ambos iguales, no habrá diferencias en la parametrización.

• Para Dolly, el CG cargado y el CG vacío siempre serán los mismos, aproximadamente entre 900 y 1200 mm, nivel de sensibilidad BAJO.

#### El CG cargado y el CG vacío deben estar de acuerdo con los datos de ingeniería del Implemento o se puede establecer el CG Cargado, 2/3 de la altura total del implemento con carga.

Ej.: Altura total con carga = 3000mm

*CG cargado = 2000 mm* (*2/3 de la altura total con carga*)

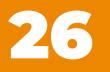

#### FREIOSBREX.COM contato@fbrex.com.br

Atendimento +55 21 3137-8606 +55 21 3924-5484

Engenharia | +55 21 99734-7196 Comercial | +55 21 99872-4249 Pós-venda | +55 21 97107-0924

🞯 🛉 in 😐 @freiosbrex

Fábrica: Rua Anequirá, 167 Cordovil | Rio de Janeiro CEP 21215-440 | Brasil

Escritório: Av. Abelardo Bueno, 1 Bloco Lagoa 1 | salas 317/318 Dimension Office | Barra da Tijuca Rio de Janeiro | CEP 22775-022 | Brasil

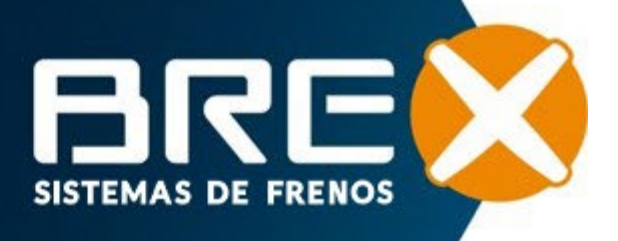